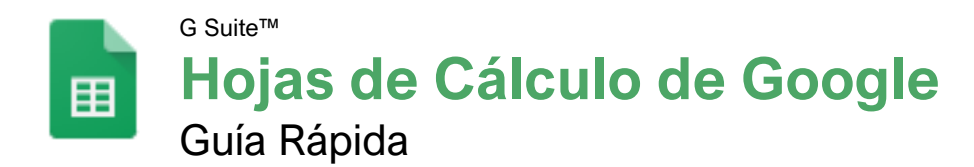

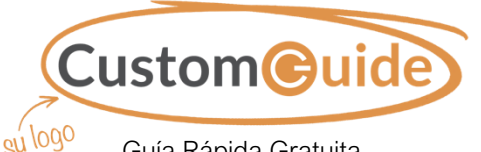

<sup>90</sup> Guía Rápida Gratuita Visite <u>guías.customguide.com</u>

### La Pantalla Hojas de Cálculo de Google

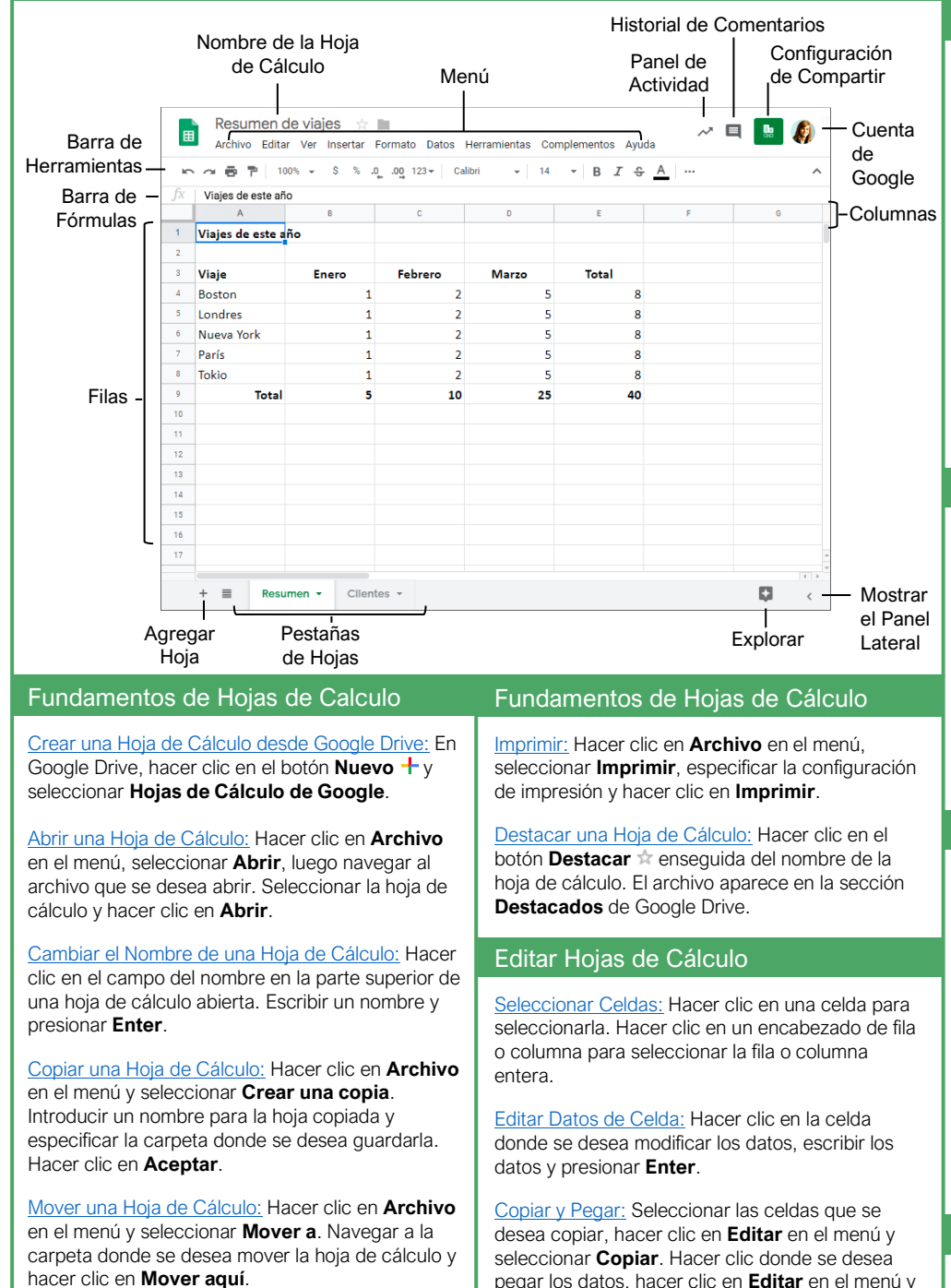

pegar los datos, hacer clic en **Editar** en el menú y seleccionar **Pegar**. <u>Insertar Filas o Columnas:</u> Seleccionar la columna o fila donde se desea insertar nuevas celdas. Hacer clic en **Insertar** en el menú y seleccionar entre **Columna a la izquierda / Fila encima** o

Columna a la derecha / Fila debajo.

### Atajos del Teclado

#### General

| Abrir                      | Ctrl + O         |
|----------------------------|------------------|
| Imprimir                   | Ctrl + P         |
| Seleccionar columna        | Ctrl + Espacio   |
| Seleccionar fila           | Shift + Espacio  |
| Seleccionar todo           | Ctrl + A         |
| Insertar filar o columnas  | Ctrl + Alt + =   |
| Eliminar filas o columnas. | Ctrl + Alt + -   |
| Ocultar fila               | Ctrl + Alt + 9   |
| Ocultar columna            | Ctrl + Alt + 0   |
| Mostrar fila               | Ctrl + Shift + 9 |
| Mostrar columna            | Ctrl + Shift + 0 |
| Rellenar hacia abajo       | Ctrl + D         |
| Insertar nueva hoja        | Shift + F11      |
| E alita a                  |                  |

#### Editar

| Cortar               | Ctrl + X         |
|----------------------|------------------|
| Copiar               | Ctrl + C         |
| Pegar                | Ctrl + V         |
| Pegar solo valores   | Ctrl + Shift + V |
| Deshacer             | Ctrl + Z         |
| Rehacer              | Ctrl + Y         |
| Buscar y reemplazar  | Ctrl + F         |
| Insertar o editar un |                  |
| enlace               | Ctrl + K         |

#### Aplicar Formato

| Negrita                | .Ctrl + B         |
|------------------------|-------------------|
| Cursiva                | .Ctrl + I         |
| Subrayado              | .Ctrl + U         |
| Alinear a la izquierda | .Ctrl + Shift + L |
| Alinear al centro      | .Ctrl + Shift + E |
| Alinear a la derecha   | .Ctrl + Shift + R |
| Aplicar borde de celda | .Alt + Shift +7   |
| Formato de decimal     | .Ctrl + Shift + 1 |
| Formato de hora        | .Ctrl + Shift + 2 |
| Formato de fecha       | .Ctrl + Shift + 3 |
| Borrar formato         | .Ctrl + \         |

#### Navegar

| Ir al principio de la fila | Inicio        |
|----------------------------|---------------|
| Ir al final de la fila     | Fin           |
| Ir a la celda A1           | Ctrl + Inicio |
| Ir al final de la hoja     | Ctrl + Fin    |
| Ir a la siguiente hoja     | Alt + ↓       |
| Ir a la hoja anterior      | Alt + 个       |

Buscar Temas de Ayuda: Hacer clic en Ayuda en el menú y seleccionar Ayuda de Hojas de

Cálculo. Escribir una palabra clave o frase en el

Enter. Seleccionar el tema de ayuda deseado.

campo Buscar en la sección de ayuda y presionar

#### Editar Hojas de Cálculo

Eliminar Celdas: Seleccionar la celda o el rango de celdas que se desea eliminar, hacer clic en Editar en el menú y seleccionar una opción para eliminar.

Ocultar una Fila o Columna: Hacer clic derecho en un encabezado de la fila o columna y seleccionar **Ocultar fila** u **Ocultar columna**.

<u>Buscar Texto:</u> Hacer clic en **Editar** en el menú y seleccionar **Buscar y sustituir**. Introducir una palabra o frase en el campo **Buscar** y hacer clic en **Buscar** para ir a la primera instancia en la hoja.

Sustituir Texto: Hacer clic en Editar en el menú y seleccionar Buscar y sustituir. Introducir una palabra o frase en el campo Buscar, luego ingresar el texto que lo reemplazará en el campo Sustituir con. Hacer clic en Sustituir o Sustituir todos.

#### Aplicar Formato a Hojas de Cálculo

<u>Cambiar la Fuente</u>: Seleccionar las celdas a las que se les desea aplicar formato, hacer clic en la flecha de la lista **Fuente** en la barra de herramientas y seleccionar una nueva fuente.

Cambiar el Tamaño de la Fuente: Seleccionar las celdas a las que se les desea aplicar formato, hacer clic en la flecha de la lista **Tamaño de la fuente** en la barra de herramientas y seleccionar un nuevo tamaño.

<u>Cambiar el Color del Texto:</u> Seleccionar las celdas a las que se les desea aplicar formato, hacer clic en el botón **Color del texto**  $\stackrel{A}{\longrightarrow}$  en la barra de herramientas y seleccionar un nuevo color.

Combinar Celdas: Seleccionar un rango de celdas y hacer clic en el botón Combinar celdas El en la barra de herramientas.

Ajustar Texto: Seleccionar una celda o rango de celdas, hacer clic en el botón **Ajuste de texto** I<sup>+</sup> en la barra de herramientas y seleccionar una opción de ajuste.

Aplicar Formato a Números: Seleccionar una celda o rango de celdas, hacer clic en Formato en el menú, seleccionar Número y seleccionar un formato de número.

Inmovilizar una Fila o Columna: Hacer clic en **Ver** en el menú, seleccionar **Inmovilizar** y seleccionar una opción de inmovilización.

Copiar Formato: Seleccionar una celda o rango de celdas con el formato que se desea copiar. Hacer clic en el botón **Copiar formato** en la barra de herramientas, luego seleccionar la celda o rango de celdas donde se desea aplicar el formato.

#### Fórmulas y Funciones

<u>Crear una Fórmula:</u> Seleccionar la celda donde se desea ingresar una fórmula. Presionar =, luego introducir la fórmula usando números, referencias de celda y/o operadores matemáticos. Presionar **Enter**.

Insertar una Función: Hacer clic en la celda donde se desea agregar una función. Hacer clic en **Insertar** en el menú, seleccionar **Función**, seleccionar una categoría, luego seleccionar una función. Introducir los argumentos de la función y presionar **Enter**.

La Función Sumar: Hacer clic en la celda donde se desea agregar la función SUMA. Hacer clic en **Insertar** en el menú, seleccionar **Función** y seleccionar **SUMA**. Seleccionar las celdas que se desea sumar y presionar **Enter**.

Las Funciones Min y Max: Hacer clic en la celda donde se desea colocar el valor mínimo o máximo de un rango determinado. Hacer clic en Insertar en el menú, seleccionar Función y seleccionar MIN o MAX. Seleccionar el rango de celdas que se desea analizar y presionar Enter.

La Función Contar: Hacer clic en la celda donde se desea colocar un recuento del número de celdas en un rango que contiene números. Hacer clic en **Insertar** en el menú, seleccionar **Función** y seleccionar **CONTAR**. Seleccionar el rango de celdas que se desea analizar y presionar **Enter**.

#### Completar una Serie Usando Autorrellenar:

Seleccionar las celdas que definen el patrón, por ejemplo, una serie de meses o años. Hacer clic y arrastrar el controlador de relleno a las celdas en blanco adyacentes para completar la serie.

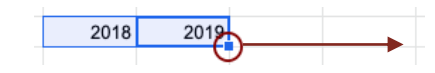

#### Administrar Hojas y Datos

Insertar una Hoja: Hacer clic en + a la izquierda de las pestanas de las hojas.

Cambiar el Nombre de una Hoja: Hacer clic en la pestaña de la hoja a la que se desea cambiar el nombre y hacer clic en la flecha de la pestaña de la hoja. Seleccionar **Cambiar nombre** en el menú, luego introducir un nuevo nombre y presionar **Enter**.

Eliminar una Hoja: Hacer clic en la pestaña que se desea eliminar. Hacer clic en la flecha de la pestaña de la hoja, seleccionar **Eliminar** y hacer clic en **Aceptar**.

Ocultar una Hoja: Hacer clic en la pestaña de la hoja que se desea ocultar. Hacer clic en la flecha de la pestaña de la hoja y seleccionar Ocultar hoja.

Mover una Hoja: Hacer clic y arrastrar la pestaña de la hoja a la ubicación deseada.

#### Administrar Hojas y Datos

Ordenar una Columna: Seleccionar una celda en la columna que se desea ordenar, hacer clic en **Datos** en el menú y seleccionar un orden.

Filtrar Datos: Seleccionar una celda en un rango de datos. Hacer clic en **Datos** en el menú y seleccionar **Crear un filtro**. Hacer clic en la flecha del filtro de una columna, especificar los elementos que se desea filtrar y hacer clic en **Aceptar**.

#### Insertar Objetos

Insertar un Gráfico: Seleccionar un rango de celdas que contiene datos para un gráfico. Hacer clic en **Insertar** en el menú y seleccionar **Gráfico**. Hacer clic en la flecha de la lista **Tipo de gráfico** en el panel Editor de gráficos y seleccionar un tipo de gráfico.

Modificar un Gráfico: Seleccionar un gráfico, hacer clic en el ícono **Más**<sup>‡</sup> y seleccionar **Editar gráfico**. Modificar las opciones en el panel Editor de gráficos.

Insertar una Imagen: Hacer clic en la celda donde se desea insertar la imagen, hacer clic en **Insertar** en el menú, seleccionar **Imagen** y elegir donde se desea insertar la imagen. Seleccionar la ubicación desde la cual se desea agregar una imagen, luego hacer doble clic en una imagen para insertarla.

Insertar un Enlace: Seleccionar la celda u objeto que se desea utilizar para crear el enlace. Hacer clic en **Insertar** en el menú y seleccionar **Enlace**. Especificar lo que se desea enlazar, luego hacer clic en **Aplicar**.

#### Compartir, Colaborar y Convertir

Descargar una Hoja de Cálculo: Hacer clic en **Archivo** en el menú, seleccionar **Descargar como** y seleccionar un formato de archivo.

Enviar una Hoja de Cálculo por Correo: Hacer clic en Archivo en el menú y elegir Enviar por correo electrónico como archivo adjunto. Seleccionar un tipo de archivo adjunto, agregar el correo de los destinatarios y escribir un mensaje personalizado, luego hacer clic en Enviar.

Compartir una Hoja de Cálculo: Hacer clic en el botón **Compartir** e introducir las direcciones de correo electrónico de las personas con las que se desea compartir la hoja de cálculo. Establecer el nivel de permisos y hacer clic en **Enviar**.

Agregar un Comentario: Hacer clic en la celda donde se desea agregar el comentario, hacer clic en **Insertar** en el menú y seleccionar **Comentario**. Escribir un comentario en el campo de texto y hacer clic en **Comentar**.

Ver Historial: Hacer clic en **Archivo** en el menú, seleccionar **Historial de versiones** y seleccionar **Ver historial de versiones**.

# **CustomGuide**

# ¡Obtén más Guías Rápidas!

Visita guias.customguide.com para descargarlas.

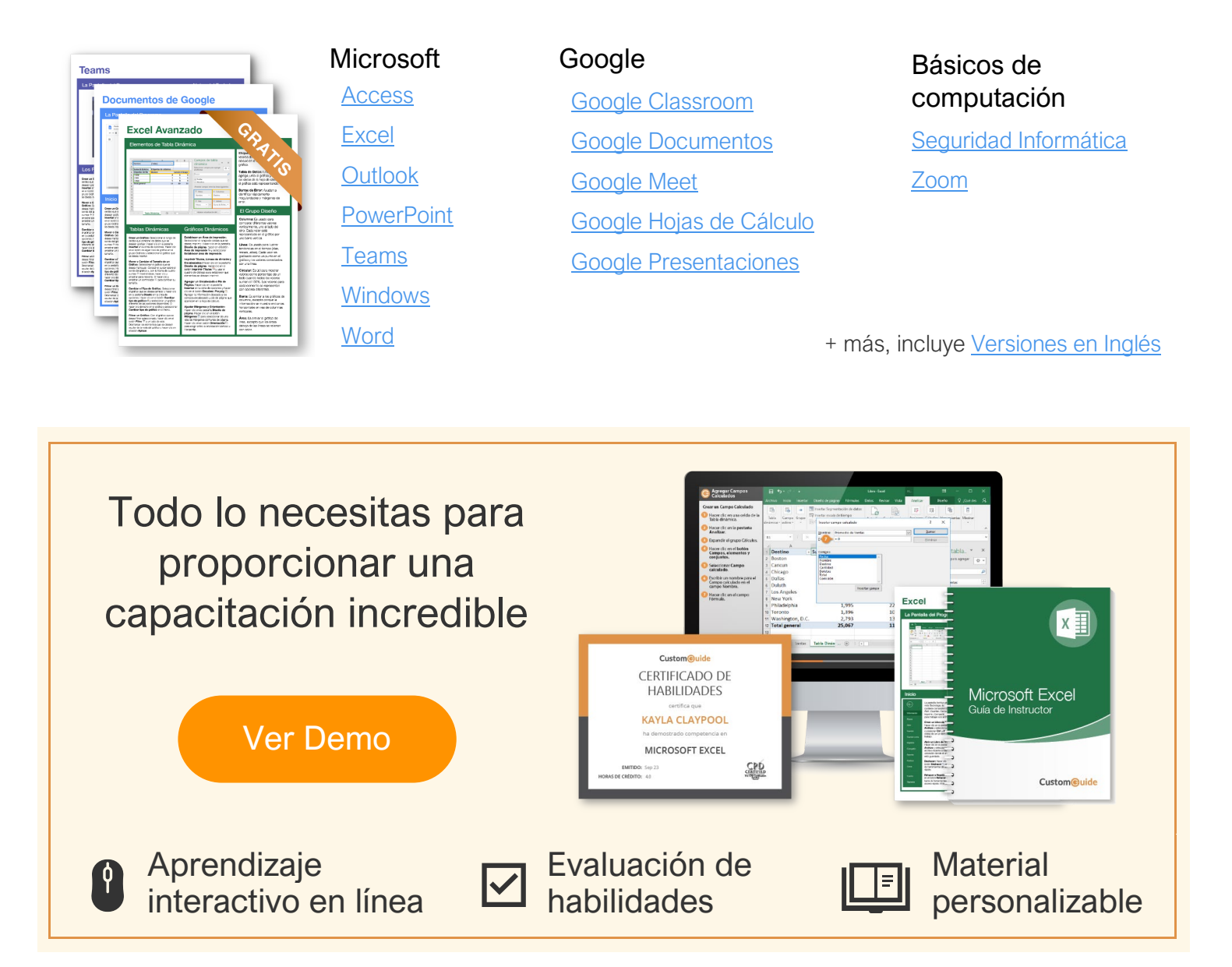

# Más de 3,000 empresas Confían en CustomGuide

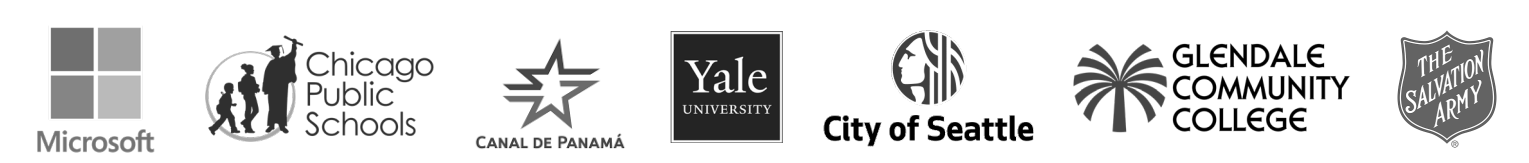